# **NOVAConnect/SIS 9.0 - Startup Guide for Faculty**

#### View My Class Schedule

- 1. Log into NOVAConnect by clicking **MY NOVA** on the NOVA homepage.
- 2. Click VCCS SIS: Student Information System.
- 3. Click Faculty Center.
- 4. Click **My Schedule**.

**Note**: Your schedule for the designated semester will be displayed. To change the semester that is displayed, click

the **change term** drop-down menu and choose a different term. **Do not click the CLASS ROSTER or GRADE ROSTER links.** You can access those rosters through MY SCHEDULE.

### Access My Class Roster

- 1. Log into NOVAConnect by clicking **MY NOVA** on the NOVA homepage.
- 2. Click VCCS SIS: Student Information System.
- 3. Click Faculty Center.
- 4. Click **My Schedule**.

**Note**: Your teaching schedule for the designated term will be displayed. To change the term that is displayed, click the **Change Term** drop-down menu and select the term you want. **NOTE: do not use the Class Roster link under Faculty Center**. Use My Schedule to access your rosters.

5. Click the Class Roster icon at the left of the class row:

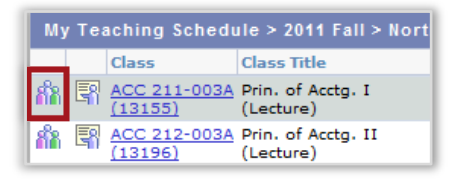

6. You can click the **Print Friendly Version** link on the bottom for a print version of your class roster.

Printer Friendly Version

### View Your Workload

Overview: Instructors can view their workload through selfservice. Workload represents the courses taught and the associated teaching credits for a designated term. For adjuncts, workload represents the number of units for which they will be paid.

- 1. From the NOVA home page, click **MyNOVA.**
- 2. Click VCCS SIS: Student Information System.
- 3. Click Faculty Center.
- 4. Click **My Schedule**.
- 5. Click SIS Workload.

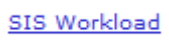

### Submitting Grades

- 1. Log into NOVAConnect by clicking **MY NOVA** on the NOVA homepage.
- 2. Click VCCS SIS: Student Information System.
- 3. Click Faculty Center.
- 4. Click My Schedule.

**Note**: Your teaching schedule for the designated term will be displayed. To change the term that is displayed, click

the change term drop-down menu and select the term you want. Note: do not use the Grade Roster link under Faculty Center. Use My Schedule to access your grade rosters.

5. Click the **Grade Roster** icon at the right of the class row:

| My Teaching Schedule > 2011 Fall > Nort |   |                         |                                 |  |
|-----------------------------------------|---|-------------------------|---------------------------------|--|
|                                         | _ | Class                   | Class Title                     |  |
| ก๊ก                                     | 3 | ACC 211-003A<br>(13155) | Prin. of Acctg. I<br>(Lecture)  |  |
| å                                       | 3 | ACC 212-003A<br>(13196) | Prin. of Acctg. II<br>(Lecture) |  |

6. Be sure that the Grade Roster Type indicates **FINAL GRADE**.

| Display Options:    |                     |  |
|---------------------|---------------------|--|
| *Grade Roster Type  | Final Grade 🔹       |  |
| 🔲 Display Unassigne | d Roster Grade Only |  |

- 7. Use the drop-down menu in the Roster Grade column to choose a grade for each student.
- 8. After the grades are entered, click the **SAVE** button.

**IMPORTANT:** Do not change the Approval Status. It must remain as **Not Reviewed**.

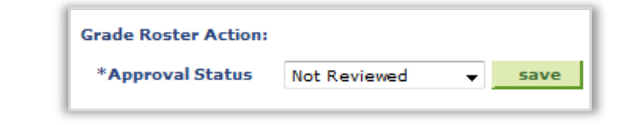

### View Schedule of Classes

- 1. Log into NOVAConnect by clicking **MY NOVA** on the NOVA homepage.
- 2. Click VCCS SIS: Student Information System.
- 3. Click Class Search/Browse Catalog.
- 4. Click Class Search.

|   | Class Search / Browse Catalog<br>Into classes that match your selection<br>course catalog by subject. |
|---|----------------------------------------------------------------------------------------------------|
| E | ≡ <u>Class Search</u><br>≡ <u>Browse Course Catalog</u>                                               |

- 5. Enter the required information, and then click the **SEARCH** button.
- 6. Use the Scroll Arrows to find the correct term.

## **NOVAConnect/SIS 9.0 - Startup Guide for Faculty**

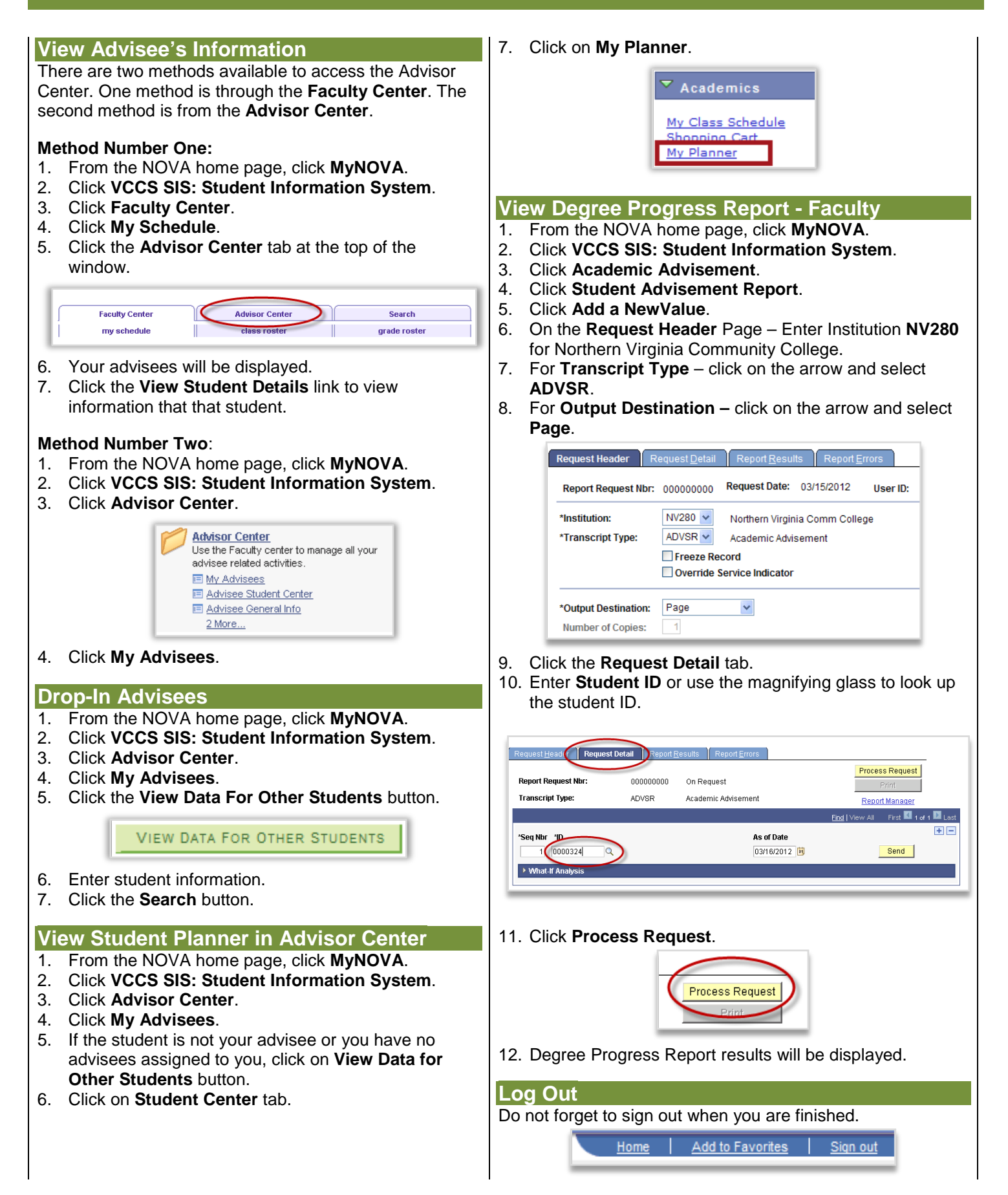